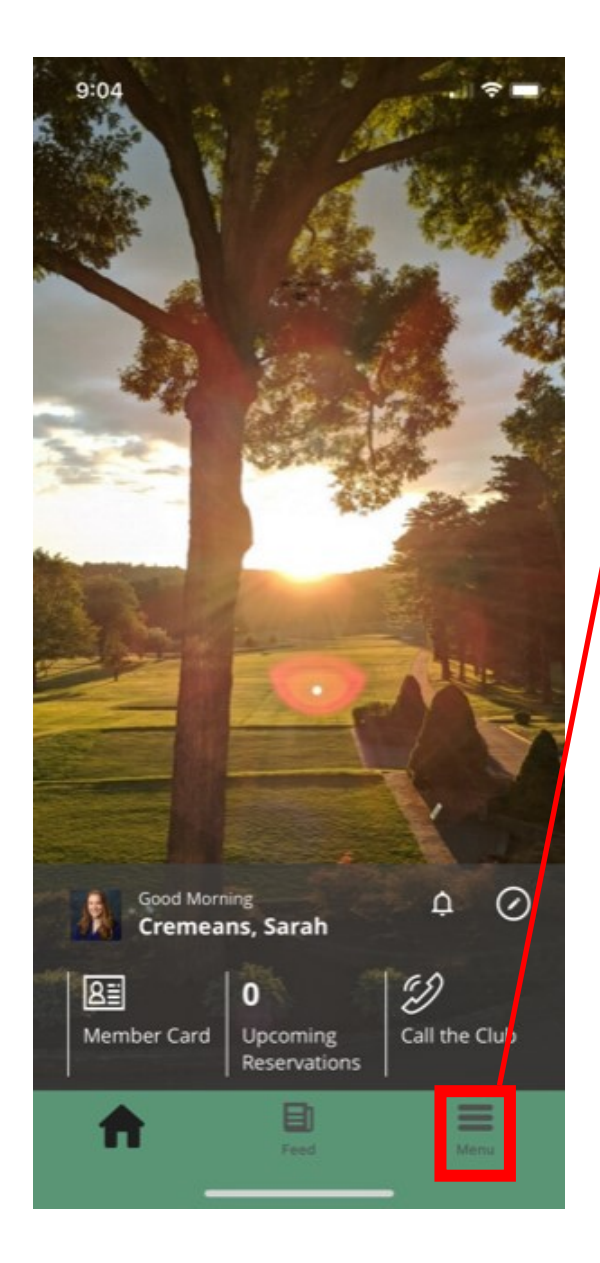

1) Open the Club's App.

right of the app's home screen.

your golf simulator reservation

9:04 □ Golf Club of Avon Logout 2) Click on the "menu" in the bottom Q, Search MY CLUB 3) Scroll to find "Activities" to make MEMBER CLUB MY PROFILE STATEMENTS ROSTER INFORMATIO 8≣ MEMBER CARDS DINING AND EVENTS MY DINING MENUS CALENDAR RESERVATION SPORTS ر لگ COURSE TOURNAMEN TEETIME ACTIVITIES CONDITIONS T RESULTS A 目 Home Feed

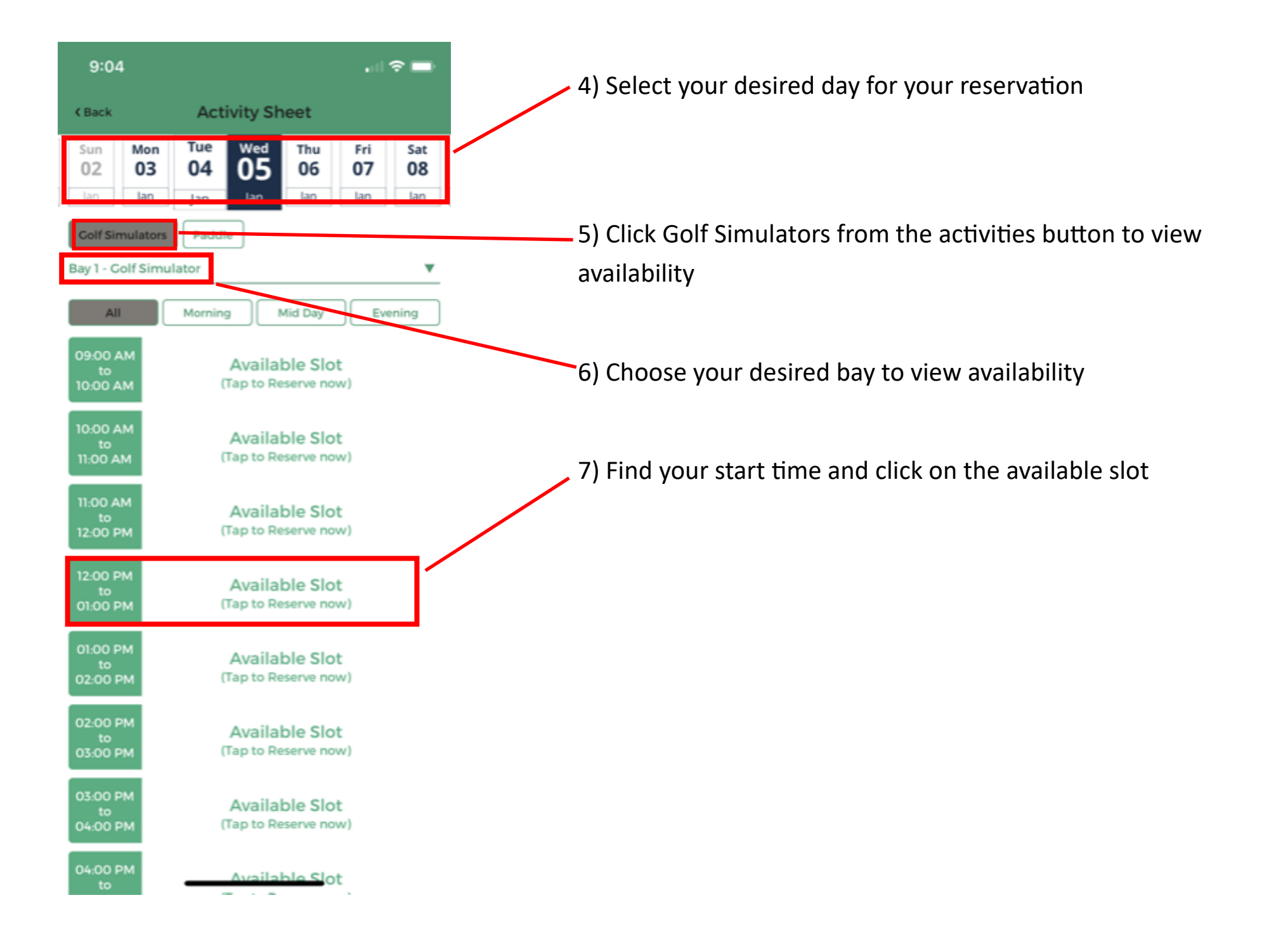

8) Your reservation will default to one hour time slot.

If you wish you add more time please change the duration.

There is a 3 hour max at this time.

| < Bac | Colf Simulators                      |                   | 0 14:57 |
|-------|--------------------------------------|-------------------|---------|
|       | Reservation for Mrs. Cremeans, Sarah |                   |         |
|       | Area:                                | Bay 1 - Golf Sim. | 🔻       |
|       | Date:                                | Wed, Ja           | an 5    |
|       | Start Time:                          | 12:00 PM          | •       |
| _     | Duration:                            | 60 Mins           |         |
|       | Res. Type:                           |                   | •       |
|       | Looking for partner?                 | C                 |         |
|       | Add Guests/Members +                 |                   |         |
|       | Mrs. Cremeans, Sarah                 |                   |         |
|       | Comments                             |                   |         |
|       | RESER                                | /E                |         |
| _     | 60 N                                 | lins              |         |
|       | 120 N                                | /lins             |         |
|       | 180 N                                | /lins             |         |
|       |                                      |                   |         |
|       |                                      |                   |         |
|       |                                      |                   |         |

9) If you are playing with any other member/guest please register them by clicking "add guest/members".
If you do not register any other members the simulator charges will be billed only to your account.

10) Add any comments and click "Reserve" when complete.

Upon a successful reservation you should see the pop-up below and may also receive an email/app notification.

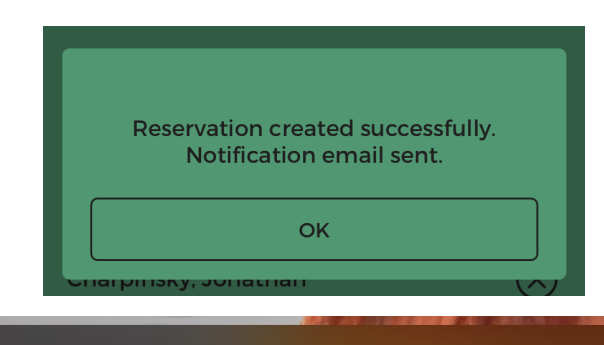

## GOLF CLUB OF AVON

44m ago

Your Activities reservation has been created for Bay 1 - Golf Simulator at 12:00 PM, Thursday, January 06.